## Como baixar o certificado

1º - Acesse https://www.cbce.org.br/evento/conbrace23/certificados

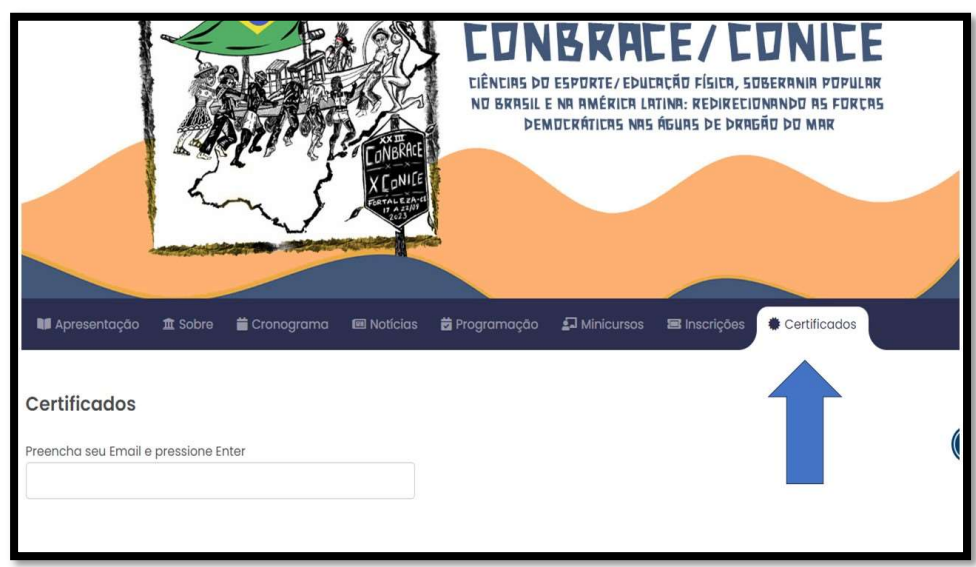

## 2º Passo – Clique na aba CERTIFICADOS

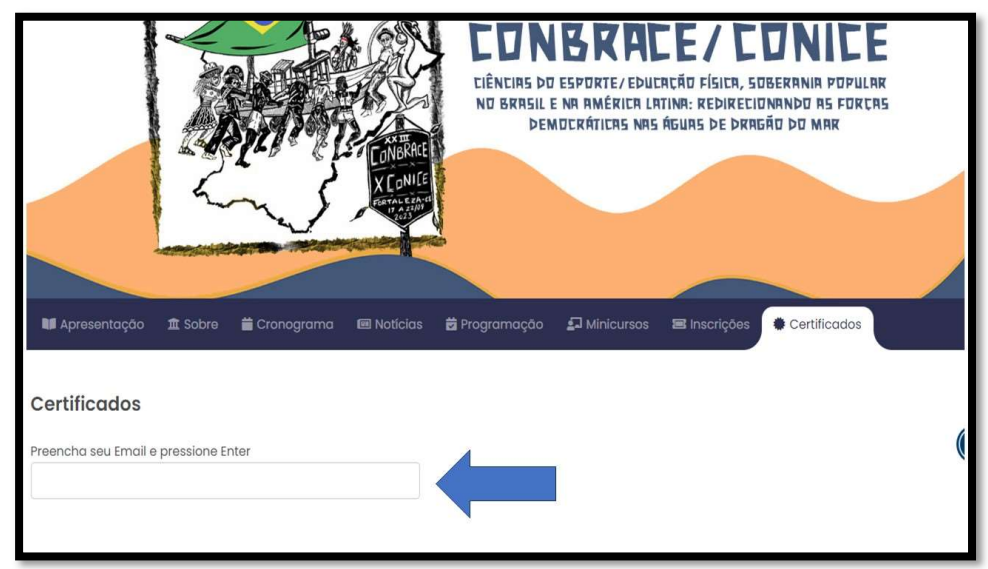

3º Passo – Clique no texto e o download será realizado automaticamente.

| Colégio Brasileiro de<br>Ciências do Esporte<br>Associado à SBPC                              | Home                                     | CBCE ~ Notíci            | as Associados/as ~ | Eventos ~ | Repositório ~ | RBCE ~ |
|-----------------------------------------------------------------------------------------------|------------------------------------------|--------------------------|--------------------|-----------|---------------|--------|
| Certificados                                                                                  |                                          |                          |                    |           |               |        |
| Preencha seu Email e pressione Enter<br>DIGITE AQUI SEU E-MAIL<br>Email cadastrado no evento! |                                          |                          |                    |           |               |        |
| Certificados disponíveis:                                                                     |                                          |                          |                    |           |               |        |
| Participação: CLIQUE PARA BAIXAR                                                              | O CERTIFICADO                            |                          |                    |           |               |        |
| Apresentação: R CLIQUE PARA BAIXA<br>MULTIPROFISSIONALINA ESCOLA NACIONAL D                   | AR O CERTIFICADO<br>E SAÚDE PÚBLICA SÉRG | RESIDÊNCIA<br>BIO AROUCA |                    |           |               |        |
| Apresentação: CLIQUE PARA BAIXA<br>FLUMINENSE NO ESTADO DO RIO DE JANEIRO                     | R O CERTIFICADO<br>ENTRE OS ANOS 2018 E  | CÍPIOS DA BAIXA<br>2022. | DA                 |           |               |        |
|                                                                                               |                                          |                          |                    |           |               |        |